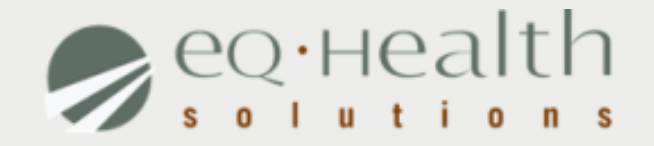

#### Florida Comprehensive Medicaid Utilization Management Program

PPEC Presentation September 2011

## INTRODUCTION

#### eQHealth Key Personnel

Chief Executive Officer - Gary Curtis, MSW Chief Operating Officer - Edie Castello Chief Medical Officer - Ron Ritchey MD, MBA Medical Director - Marcia Gomez, MD Associate Medical Director - Ian Nathanson, MD Executive Director - Cheryl Collins, BSN, MA, MBA Director of Operations - Ron Breitenbach, BHS Manager of Provider Education and Outreach - Nancy Calvert, BS Director of Inpatient Reviews - Judyth Miranda, ARNP, MSN, RN Director of Home Health - Sherri Dunn, RN, BSN, MPH-C Director of Therapies - Ana Miers, MSPT, PhD

### eQHealth Mission and Vision

Mission Statement:

*"To Improve the Quality of Health and Health Care by Using Information and Collaborative Relationships to Enable Change"* 

Vision:

"*To be an Effective Leader in Improving the Quality and Value of Health Care in Diverse and Global Markets*"

#### Partnership: Agency of Health Care Administration and eQHealth

- Contract award The Agency for Health Care Administration awarded eQHealth Solutions the contract to provide Comprehensive Medicaid Utilization Management Services for the Florida Medicaid program.
- Local office / operations in Tampa Bay area 5802 Benjamin Center Drive, Suite 105 Tampa, FL 33634
- Branch office in Miami/Dade area

## Partnership: AHCA and eQHealth

Effective dates:

- June 1, 2011 Home Health, Inpatient
- August 1, 2011 Neonatal Intensive Care Unit (NICU) Care Management Program
- November 1, 2011 -
  - Therapies
  - Prescribed Pediatric Extended Care (PPEC)
  - Care Coordination for PPEC Services

#### SCOPE OF SERVICES

#### **Scope of Services**

- Acute Inpatient Medical/Surgical and Acute
   Inpatient Rehabilitation Services authorization
- Prior authorization of Home Health services, including:
  - Home health visits (skilled nursing and home aide services);
  - Private duty nursing (PDN) services; and
  - Personal care services (PCS) provided by home health agencies or independent or group personal care service providers.

#### **Scope of Services**

- Prior authorization reviews for the following therapy services:
  - Physical Therapy (PT)
  - Occupational Therapy (OT)
  - Speech-language Pathology (SLP) Therapy
- Prior-authorization of PPEC services
- Care coordination for children who qualify for PPEC services

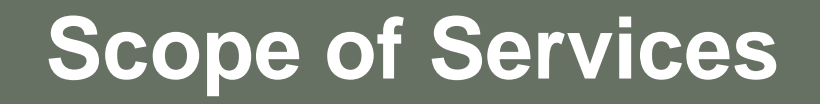

- 24-hour access for authorization requests and online helpline inquiries
- Provider Communication and Support
  - Customer Service toll free telephone number
  - Dedicated website
  - Blast faxes and emails

Contact <u>ncalvert@eqhs.org</u> to be added to distribution list

 Provider Outreach, Education, and Technical Assistance

#### PRESCRIBED PEDIATRIC EXTENDED CARE CENTERS

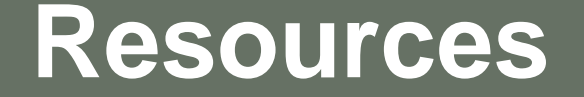

#### Medicaid PPEC Services Coverage and Limitations Handbook

http://portal.flmmis.com/FLPublic/Portals/0/StaticContent/Public/HANDBOOKS/CL\_07\_070201\_PPEC\_ver1.1.pdf

#### eQHealth Provider Manuals eQSuite User Guide

http://fl.eqhs.org

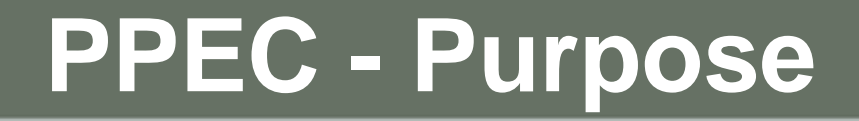

- Enables children with medically complex conditions to receive medical care at a nonresidential pediatric center that meets the child's medical, developmental, physiological, nutritional, psychosocial needs, and provides family training
- Reduces the isolation that homebound children
  may experience
- Provides physician ordered services in accordance with the plan of care to meet the child's care needs

# PPEC Service Requirements

Prior authorization required for children enrolled in:

- MediPass
- Fee for Service
- Children's Medical Services (CMS) Network
- Medicaid HMOs
- Medicaid PSNs

Prior authorization <u>not</u> required for children enrolled in:

CMS/PSNs in reform counties

# PPEC Service Requirements

Children must be:

- Enrolled in a Medicaid benefit program that covers the services;
- Eligible at the time services are rendered;
- Under age 21;
- Medically complex, according to Medicaid definition;
- Medically stable;
- Free of a communicable disease or illness; and
- In need of short, long-term or intermittent, continuous, therapeutic interventions or skilled nursing supervision due to a medically-complex condition.

# PPEC Service Requirements

- A PPEC center must be available within a reasonable travel time.
- The Medicaid definition of medical necessity must be met.
- Services must be:
  - Ordered by the child's attending physician;
  - Outlined in the <u>individualized</u> plan of care that is written by the PPEC staff and signed by the PPEC RN and attending physician; and
  - Authorized by eQHealth Solutions.

### Medical Necessity

Chapter 59G-1.010 (166), Florida Administrative Code:

"Medically necessary" or "medical necessity" means that the medical or allied care, goods, or services furnished or ordered must meet the following conditions:

- 1. Be necessary to protect life, to prevent significant illness or significant disability or to alleviate severe pain
- 2. Be individualized, specific, and consistent with symptoms or confirmed diagnosis of the illness or injury under treatment, and not in excess of the patient's needs
- Be consistent with generally accepted professional medical standards as determined by the Medicaid program, and not experimental or investigational
- 4. Be reflective of the level of service that can be safely furnished, and for which no equally effective and more conservative or less costly treatment is available statewide; and
- 5. Be furnished in a manner not primarily intended for the convenience of the recipient, the recipient's caretaker, or the provider.

#### **Medical Necessity**

Medicaid reimburses services that do not duplicate another provider's service and are medically necessary for the treatment of a specific documented medical disorder, disease or impairment.

The fact that a provider has prescribed, recommended, or approved medical or allied care, goods, or services does not, in itself, make such care, goods or services medically necessary or a medical necessity or a covered service.

## **Medically Complex**

#### Per 59G-1.010, F.A.C.

An individual is medically complex if he or she has chronic debilitating disease or conditions of one or more physiological or organ systems that make the person dependent upon 24-hour per day medical, nursing, health supervision or intervention.

#### PPEC Codes Subject to Prior Authorization

| Code  | Description                                                                                                    |
|-------|----------------------------------------------------------------------------------------------------|
| T1025 | Full-day PPEC Services (over four hours and up to 12 hours per day)                                                                                                    |
| T1026 | Hourly PPEC Services (four hours or less per day,<br>billed in units of one hour). A minimum of 15<br>minutes is required to bill up to a full hour after the<br>first hour. |

## PPEC Codes Subject to Prior Authorization

When requesting medically necessary PPEC services both codes (full day - T1025, and hourly - T1026) will be authorized to account for a child's changing medical needs or the family's changing situation.

#### **Types of Review Requests**

Admission review (Initial)

Continued stay review (Reauthorization)

Modification review

Retrospective review

Reconsideration review (New!)

#### Request Submission & Review Completion Timeframes for PPEC Services

|                                   | Initial Request    | Submission                                                                                                    | Review Completion Timeframes                                                                                                  |
|-----------------------------------|--------------------|----------------------------------------------------------------------------------------------------|----------------------------------------------------------------------------------------------------|
| Admission (initial authorization) |                    | Authorization required<br>within 5 business days of<br>initiation of services                                                                                                    | Timeframe begins upon receipt of all required documentation<br>Approved at first level (nurse) review - within 1 business day |
| Continued stay                    |                    | Within 10 business days,<br>but no more than 15<br>business days, prior to<br>the end of the current<br>certification period.<br><i>Requests submitted after</i><br><i>the end of the current</i><br><i>certification period will</i><br><i>not be backdated.</i> | Referral to second level review - within 3 business days                                                                      |
| Modification                      |                    | Immediately upon<br>identification of the need<br>for a modification                                                                                                    |                                                                                                    |
|                                   | http://fl.eqHs.org |                                                                                                    | 23                                                                                                    |

#### Request Submission & Review Completion Timeframes for PPEC Services

| Initial Request        | Submission                                                   | Review Completion Timeframes                      |
|------------------------|--------------------------------------------------------------|---------------------------------------------------|
| Reconsideration review | Within 10 business<br>days of the denial<br>notification     | Within 3 business days of receipt of the request  |
| Retrospective review   | Within one year of the retroactive eligibility determination | Within 20 business days of receipt of the request |

## First Level Review Screening

Verification that there are no review exclusions for which system edits cannot be applied:

- Child is not eligible for part of the requested timeframe; or
- Duplication of service

Assessment of the submitted supporting documentation is done to ensure it is *complete*, *legible* and *conforms* to all Medicaid policy requirements.

## First Level Review Clinical

The clinical reviewer performs the review by applying:

- Definition of medical necessity as stated in Chapter 59G-1.010 (166), Florida Administrative Code (F.A.C.);
- General coverage requirements for PPEC, including those specified in the Florida Medicaid Prescribed Pediatric Extended Care Coverage and Limitations Handbook; and
- Agency-approved clinical criteria or guidelines.

#### **First Level Review Determinations**

First Level Reviewers may:

- *Approve* the services as requested;
- *Pend* the request for additional information from the provider;
- *Refer* the request to a physician peer reviewer for review and determination; or
- Cancel or issue a technical denial of the request if appropriate, e.g.:
  - Duplicative service; or
  - Noncompliance with Medicaid policy.

#### **Second Level Review**

- Physician peer reviewers base their determination on generally accepted professional standards of care, on their clinical experience and judgment and peer to peer consultation with the ordering physician.
- Physician reviewers may render an <u>approval</u> or an <u>adverse</u> determination.
- An adverse determination may be a full denial of the requested services or a reduction in services.

## **Review Determination Notification**

- Determination notifications are issued to the requesting provider within one business day of the determination.
  - An electronic advisory message is immediately issued to the requesting provider.
  - A written notification is posted on eQSuite for the provider within <u>one business day</u> of the determination.
  - The determination includes the approved number of units and the duration of services.
  - The notification may be downloaded and printed.
- The parent or legal guardian receives written, mailed notifications.
- The ordering physician receives written notification of adverse and reconsideration determinations.

#### **Review Determination Notification**

Notifications include:

- Dates of service and the services approved or denied;
- Approved number of units and the duration of services;
- Reason for an adverse decision;
- Rights to a reconsideration and how to request one;
- Recipient's right to a fair hearing and how the parent or legal guardian may request one.

#### Reconsiderations

Any party may request a reconsideration of an adverse determination

The request may be submitted by:

- -eQSuite (electronic)
- –Phone
- -Mail
- –Fax

#### Reconsiderations

A physician reviewer who was not involved in the original adverse determination will render one of the following determinations:

- -Uphold the original adverse determination.
- –Modify the original determination, approving a portion of the service as requested.
- -Reverse the original determination, approving services as requested.

Reconsideration reviews are completed within <u>three</u> <u>business days</u> of receipt of a complete and valid request.

<u>Note</u>: When requesting a reconsideration, new and/or additional clinical information should be submitted.

### **Fair Hearings**

The child's parent(s) or legal guardian(s) may appeal the adverse decision by requesting a fair hearing.

- The request for fair hearing must be submitted, via a written statement, to the Department of Children and Families or to the Medicaid Area Office; and
- The request must be submitted within 90 calendar days of the date of the adverse determination notification mailing.
- If the request is made within 10 calendar days of the adverse determination notification mailing, AHCA may authorize services to continue at the current level until eQHealth receives written notification of the final order.

#### Submitting Supporting Documentation

#### **Refer to Handout**

## Submitting Supporting Documentation

Supporting documentation is determined by Medicaid policy and is required to substantiate the necessity of services.

#### All supporting documentation must be submitted electronically, via eQSuite

- 1. Upload and directly link the information to the eQSuite review record.
- Download eQHealth bar coded fax covered sheet(s) from <u>http://fl.eqhs.org</u> and submit the information using 24hour/7 days a week toll-free fax line 855-440-3747.

## Submitting Supporting Documentation

- Each fax cover sheet includes a bar code that is specific to the particular recipient and the type of required information.
- The review specific cover sheets are available for downloading and printing as soon as the review request is completed and entered into eQSuite.
- You must use only the assigned fax cover sheet for the specific type of supporting documentation.

Do not copy or reuse fax cover sheets!
# CARE COORDINATION

#### Authorization Request for PDN Services Received from Home Health Agency

The 1<sup>st</sup> Level Nurse Reviewer determines whether:

- The child is medically complex;
- The service is medically necessary; and
- The child's needs can be safely and appropriately met through a PPEC center:
  - Medically stable?
  - No communicable disease or illness?
  - A diagnosis that would not result in immune-suppression?
  - Able to tolerate travel to and from the PPEC?

#### **PPEC Center Availability Confirmation**

Is there a PPEC center within an average of two hours travel time from the child's residence?

If travel requirements are satisfied, the nurse reviewer contacts each PPEC center identified to confirm that:

- Space is available;
- The center can accept the child based on the child's age and clinical condition; and
- The center is open during the hours services are needed.

# **Care Coordination**

PDN Service Approval for PPEC-eligible children: If all the medical need indicators and driving time requirements are met:

- The nurse reviewer approves medically necessary PDN services for 30 calendar days.
- During this time, the parent or guardian selects an available PPEC center.

#### Initial Interaction with Parent or Legal Guardian

- Provide education about the services provided by PPEC centers and the benefits of those services;
- Verify that the child:
  - Is medically stable;
  - Has no communicable disease or illness;
  - Is not immune-suppressed; and
  - Is able to travel.
- Discuss whether the parent/guardian can provide transportation; if not, refer to the PPEC center or the transportation coordinator in the Medicaid office;
- Discuss work and/or school schedules, parent/guardian limitations and potential hours for which PPEC will be used; and
- Provide a list of available PPEC centers and contact information.

#### **Initial Interaction with Parent or Legal Guardian**

Instruct the parent/guardian about his/her responsibility for:

- Contacting the child's physician to obtain an order for PPEC;
- Selecting a PPEC center;
- Contacting the PPEC center to obtain an assessment of the child and to have the PPEC initiate a prior authorization request; and
- Informing the eQHealth nurse reviewer of the selected PPEC center.

# Care Coordination: Follow-up Interaction with Parent or Legal Guardian

If the PDN authorization is scheduled to expire within the next 10 calendar days, and the parent/guardian has not confirmed the selected PPEC center, the eQHealth nurse reviewer:

- Obtains a status of the arrangements made to date;
- Provides additional education as needed and assistance as requested; and
- Reminds the parent or guardian that prior to expiration of the authorization a PPEC center needs to be selected.

The eQHealth nurse reviewer will review and evaluate all the information submitted by the PPEC center and the PDN provider and authorize:

- PPEC services for medically necessary hours; and
- Medically necessary "wraparound" PDN services, if appropriate.

# eQSuite

# eQSuite

- Proprietary, internally developed, eQHealth web-based software
- Secure HIPAA-compliant technology allowing providers to record and transmit the information necessary to obtain authorizations
- 24/7 access
- Rules driven functionality

All authorization requests must be submitted via eQSuite.

### eQSuite

Minimal System Requirements:

- Computer with Intel Pentium 4 or higher CPU and monitor
- Windows XP SP2 or higher
- 1 GB free hard drive space
- 512 MB memory
- Internet Explorer 7 or higher, Mozilla Firefox 3 or higher, or Safari 4 or higher
- Broadband internet connection

# eQSuite Functions

- Create New Reviews
- Respond to Requests for Additional Information
- Request a reconsideration of a denied request for authorization
- Online Helpline
  - Create a New Helpline Request
  - View Response to Previous Request
- Utilities
  - Enter Discharge Dates
- View and Print Reports

# eQSuite Functions

#### User Administrator

- only the designated System Administrator can view this option
- Update My Profile

# Log on to eQSuite

| Login <u>forgot password?</u> | lsername   | Password         |
|-------------------------------|------------|------------------|
| CE.                           | Login      | forgot password? |
|                               | <u>CE:</u> |                  |

# **eQSuite Functions**

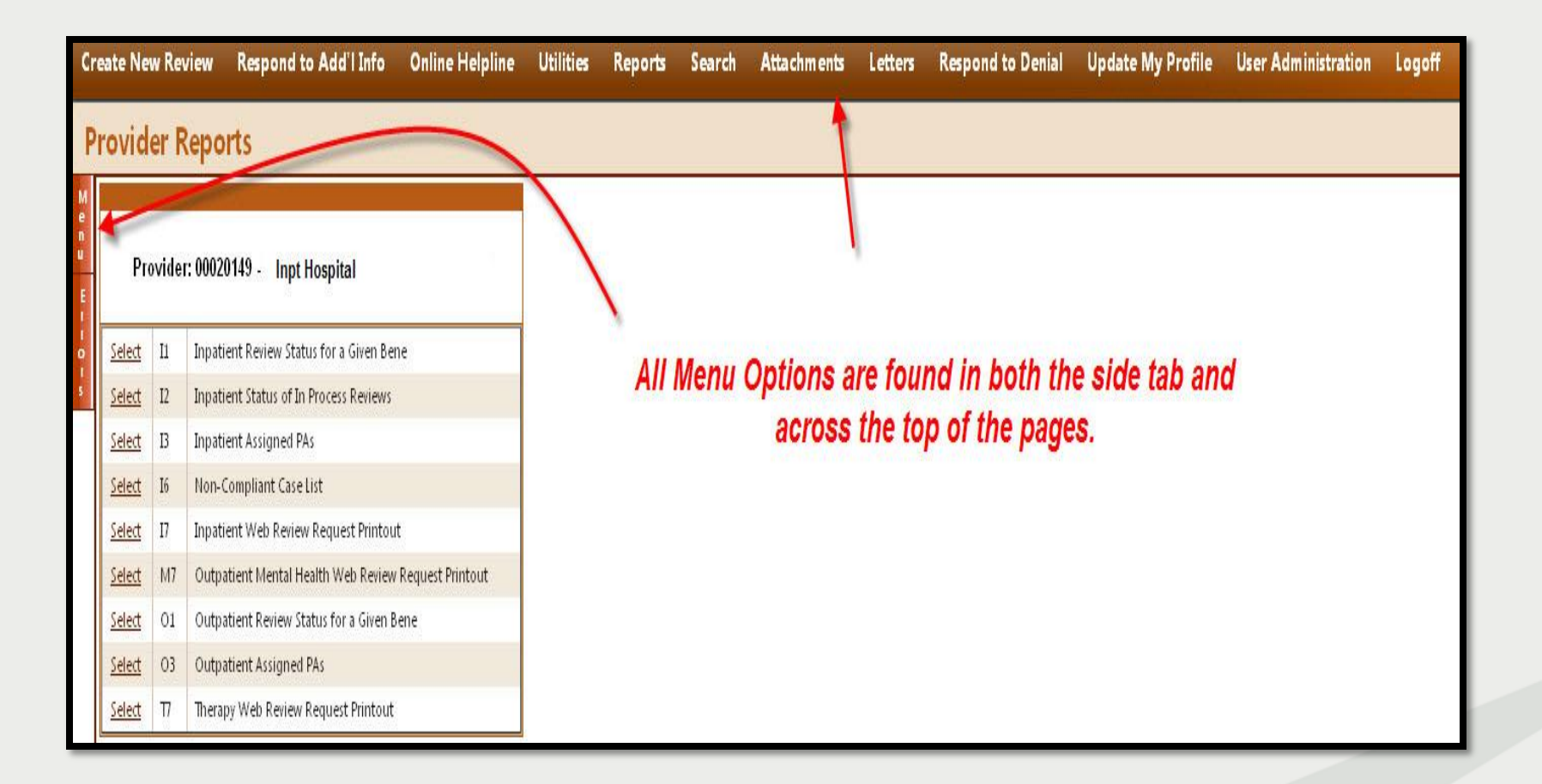

### **Create New Review**

#### Select "Create New Review"

| Provider ID: 00                                            | 0020149               | Provider Name: Inpt   | Hospital                                        | Total Days Cert: |
|------------------------------------------------------------|-----------------------|-----------------------|-------------------------------------------------|------------------|
| Choose Setting:                                            | () Med/Surg           |                       | ORehab                                          | Billing Start:   |
| Review Type:                                               | Admission             | ¥                     |                                                 | PA#:             |
| O BBA adult HM                                             | 10 or Fee for Service |                       | 2                                               |                  |
|                                                            |                       |                       | n-Citizen · · · · · · · · · · · · · · · · · · · |                  |
| Bene ID:<br>Baby name:                                     |                       | Name:<br>Baby's birth | n-Citizen IV/A                                  | : Sex: 👻         |
| Bene ID:<br>Baby name:<br>Account # :                      |                       | Name:<br>Baby's birth | n-Citizen IV/A                                  | : Sex:           |
| Bene ID:<br>Baby name:<br>Account # :<br>Physicians and He | althcare Practitioner | Name:<br>Baby's birth | n-Citizen IN/A                                  | Sex:             |

# Automated Administrative Screening

When the review request is entered in eQSuite, the system applies a series of edits to ensure that review is required and that all eligibility, coverage and administrative requirements are satisfied. When there is a failed administrative requirement, the review request is cancelled.

- The system prohibits further review processing.
- The requesting provider is notified electronically through eQSuite.

# Automated Administrative Screening

Examples of situations that would cause a review request to be cancelled are:

- The individual is not eligible for Medicaid benefits.
- The recipient is over age 21 and the prior authorization request is for PPEC services.
- The request is a duplicate request.
- A prior authorization number has already been issued for the same request.

# **Submitting Service Information**

- Submit a separate line item for each PPEC services HCPCS code.
- For the service requested, the *frequency* (days of the week) and the *duration* (number of weeks/months) must be provided.
- The frequency and duration of each service for which authorization is requested should not exceed 180 calendar days, the maximum allowable per Medicaid certification period.

# **Submitting Service Information**

- When submitting clinical information, provide all information necessary to substantiate the medical necessity of PPEC services.
- eQHealth approves only services that are medically necessary.
- Only one prior authorization number (PA #) is issued per request.

# **Submitting Additional Information**

Additional information may be submitted to eQHealth Solutions electronically for any review request that was originally submitted electronically and eQHealth made a formal request for additional information.

| Case        | s Needing A | dd'l Info.      | 41                | 19. I I    |               | 11           | la:             | xl.                  | Ji:     | h:                  | 18            | 10             |               |
|-------------|-------------|-----------------|-------------------|------------|---------------|--------------|-----------------|----------------------|---------|---------------------|---------------|----------------|---------------|
|             | ReviewID    | Request<br>Date | Requestor<br>Name | Bene ID    | First<br>Name | Last<br>Name | Request<br>Type | Setting              | PA<br># | eQHealth Case<br>ID | Admit<br>Date | Provider<br>ID | Provider Name |
| <u>Open</u> | 60516295    | 03/14/2011      | Inpt Trainer      | 9999999999 | BENE          | TEST         | Admission       | Acute IP<br>Med/Surg |         |                     | 03/11/2011    | 00020149       | Inpt Hospital |

Click **"Open"** for the appropriate review and the system will display the additional information request.

# **Online Helpline**

You can create a new request or view responses to previous requests from Online Helpline tool.

| 10 VI                                                                            | u will be e-mailed with a link to return here when this ticket has been processed.<br>ew the response to a previous ticket, scroll down and view the <b>History</b> in list below. |
|----------------------------------------------------------------------------------|----------------------------------------------------------------------------------------------------|
| Review ID:                                                                       | Do NOT enter other values if Review ID is entered.                                                                                                    |
| PA #                                                                             | Beneficiary # Admit Date:                                                                                                    |
|                                                                                  |                                                                                                    |
|                                                                                  | Do NOT enter a Beneficiary # or Admit Date if a PA # is entered.                                                                                                    |
|                                                                                  |                                                                                                    |
|                                                                                  |                                                                                                    |
|                                                                                  |                                                                                                    |
|                                                                                  |                                                                                                    |
|                                                                                  |                                                                                                    |
|                                                                                  |                                                                                                    |
|                                                                                  |                                                                                                    |
|                                                                                  | Submit Question                                                                                                    |
|                                                                                  | Submit Question                                                                                                    |
| Q&A History (Last                                                                | Submit Question<br>30 Days)                                                                                                    |
| Q&A History (Last<br>Question/Response                                           | Submit Question<br>30 Days)                                                                                                    |
| 98A History (Last<br>Question/Response<br>Ticket # 600011                        | Submit Question   30 Days)     Receipt Date: 3/7/2011 2:07:32 PM   Response Date: 3/9/2011 12:00:00 AM                                                                             |
| 0&A History (Last<br>Question/Response<br>Ticket # 600011<br>Pertaining to: Bene | Submit Question   30 Days)   I Receipt Date: 3/7/2011 2:07:32 PM   Response Date: 3/9/2011 12:00:00 AM   > ID: 999999999 Admit Date: 3/3/2011                                      |

### Utilities

Enter the discharge date when service is completed.

| ast Certified Date Range: |         |                    | 🔳 (120 day limit | )              |
|---------------------------|---------|--------------------|------------------|----------------|
| Search Clear              |         |                    |                  |                |
|                           |         |                    |                  |                |
| Last Name First Name      | Bene ID | Last Day Certified | Admit Date       | Discharge Date |

#### Reports

A menu of currently available reports will be listed from which the user can choose.

| Crea   | te Nev        | w Rev | view Respond to Add'i Info On             | nline Helpline | Utilities | Reports | Search | Attachm ents | Letters | Respond to Denial | Update My Profile | User Administration | Logoff |
|--------|---------------|-------|-------------------------------------------|----------------|-----------|---------|--------|--------------|---------|-------------------|-------------------|---------------------|--------|
| Pro    | ovid          | er R  | eports                                    |                |           |         |        |              |         |                   |                   |                     |        |
| M<br>e |               |       |                                           |                |           |         |        |              |         |                   |                   |                     |        |
| u<br>u | Pro           | ovide | : 00020149 - Inpt Hospital                |                |           |         |        |              |         |                   |                   |                     |        |
|        | (elect        | II    | Innatient Review Status for a Given Bene  |                |           |         |        |              |         |                   |                   |                     |        |
|        | Select        | 12    | Inpatient Status of In Process Reviews    |                |           |         |        |              |         |                   |                   |                     |        |
|        | Select        | в     | Inpatient Assigned PAs                    |                |           |         |        |              |         |                   |                   |                     |        |
|        | Select        | I6    | Non-Compliant Case List                   |                |           |         |        |              |         |                   |                   |                     |        |
|        | <u>Select</u> | 17    | Inpatient Web Review Request Printout     |                |           |         |        |              |         |                   |                   |                     |        |
|        | <u>Select</u> | M7    | Outpatient Mental Health Web Review Requ  | Jest Printout  |           |         |        |              |         |                   |                   |                     |        |
|        | Select        | 01    | Outpatient Review Status for a Given Bene |                |           |         |        |              |         |                   |                   |                     |        |
|        | Select        | 03    | Outpatient Assigned PAs                   |                |           |         |        |              |         |                   |                   |                     |        |
|        | Select        | Π     | Therapy Web Review Request Printout       |                |           |         |        |              |         |                   |                   |                     |        |

### Reports

#### A print preview screen opens in Adobe Acrobat PDF

| 🗐 htt        | p://testweb.hsom.org/Repoi      | rts/_Temp          | /xucxrovkmzu     | q2355tt5       | 2cm45Inpati       | entRpt2.rpt     | .pdf - Micros     | oft Inter     | net Explorer p                  | rovided by L         |                   |            |            | PX      |
|--------------|---------------------------------|--------------------|------------------|----------------|-------------------|-----------------|-------------------|---------------|---------------------------------|----------------------|-------------------|------------|------------|---------|
| File         | Edit GoTo Favorites Help        |                    |                  |                |                   |                 |                   |               |                                 |                      |                   |            |            | 1       |
| G            | iack - 🕥 - 💌 😰 🦿                | 🏠 🔎 Se             | arch 🤸 Favo      | rites 🧭        | Ø- 🗟              | 🖃 📙 I           | <b>11</b> 48      |               |                                 |                      |                   |            |            |         |
| Addres:      | 5 🗃 http://testweb.hsom.org/Rep | ports/_Temp;       | xucxrovkmzuq23   | 55tt52cm45Ir   | npatientRpt2.rpt  | .pdf            |                   |               |                                 |                      |                   |            | 🖌 🄁 Go 👘   | Links » |
|              | 🗎 🔊 -   🕄   🔶                   | 4 1                | / 10 🛛 😑 💽       | 69.8%          | - 📙 🛃             | Find            |                   |               |                                 |                      |                   |            |            |         |
|              |                                 |                    |                  | ,              |                   |                 |                   |               |                                 |                      |                   |            |            |         |
|              |                                 | RPT-12             |                  |                |                   | HealthSyster    | ns of Mississin   | ni            |                                 |                      |                   |            |            |         |
| _            |                                 |                    |                  |                | Status            | of All In Proce | ess Certification | Reviews       |                                 | Print Date:          | 4/30/2009         |            |            |         |
| 66           |                                 | Provider:          | 00020149 STATE C | F MISSISSIP    | PI-UNIVERSIT JAC  | CKSON, MS       |                   |               |                                 | Print Time:          | 02:52 PM          |            |            |         |
|              |                                 | Туре               | Receipt<br>Date  | Bene<br>Number | First<br>Name     | Last<br>Name    | K Baby<br>Name    | Admit<br>Date | Record<br>Status                | Patient<br>Account # | HSM<br>Tracking # |            |            |         |
|              |                                 | Admission          | 2/2/2000         | 203513453      | PERRYEA           | WILLIAMS        |                   | 2/8/2000      | Suspended                       |                      | 2194509           |            |            |         |
|              |                                 | Admission          | 12/8/2004        | 602068811      | ANTHONY           | HUNT            |                   | 12/7/2004     | Canceled                        |                      | 23263020          |            |            |         |
|              |                                 | Admission          | 3/21/2006        | 100262827      | Tost              | MURRY           |                   | 3/21/2006     | At Intake<br>At Quality Baravia |                      | 60149295          |            |            |         |
|              |                                 | Admission          | 4/4/2006         | ÷              | Test              | Bene            |                   |               | Pended for Info                 | •                    | 60338056          |            |            |         |
|              |                                 | Admission          | 5/4/2006         | 1              | Test              | Bene            | JONATHAN          | 5/4/2006      | At Intake                       | 9876543210           | 60310778          |            |            |         |
|              |                                 | Admission          | 5/17/2006        | 306762079      | LISA              | INPATIENT       |                   |               | At Nurse Review                 |                      | 60383510          |            |            |         |
|              |                                 | Admission          | 5/17/2006        | 306762079      | LISA              | INPATIENT       |                   | 5/12/2006     | At Nurse Review                 |                      | 60383554          |            |            |         |
|              |                                 | Admission          | 5/19/2006        | 203947429      | SHAMIA            | ROBINSON        |                   |               | At Intake                       |                      | 60383885          |            |            |         |
|              |                                 | Admission          | 6/19/2006        | 306031686      | DENISE            | WHITNEY         |                   |               | At Intake                       |                      | 60386309          |            |            |         |
|              |                                 | Admission          | 6/30/2006        | 307092581      | ISOLAR            | ROGERS          |                   | 6/28/2006     | At Intake                       |                      | 24123972          |            |            |         |
|              |                                 | Admission          | 7/3/2006         | 306031686      | DENISE            | WHITNEY         |                   | 012112000     | At Nurse Review                 |                      | 60394296          |            |            |         |
|              |                                 | Admission          | 7/3/2006         | 306626833      | SARAH             | LANE            |                   | 7/3/2006      | At Intake                       |                      | 60394384          |            |            |         |
|              |                                 | Admission          | 8/8/2006         | 116202794      | RONALD            | SHANNON         |                   | 8/9/2006      | At Intake                       |                      | 60383333          |            |            |         |
|              |                                 | Admission          | 8/8/2006         | 116202794      | RONALD            | SHANNON         |                   | 8/9/2006      | At Intake                       |                      | 60309117          |            |            |         |
|              |                                 | Admission          | 8/8/2006         | 116202794      | RONALD            | SHANNON         |                   | 8/9/2006      | At Intake                       |                      | 60441329          |            |            |         |
|              |                                 | Admission          | 8/8/2006         | 720201089      | GARY              | GOLLOTT         |                   | 8/9/2006      | At Intake                       |                      | 60442884          |            |            |         |
|              |                                 | Admission          | 8/18/2006        | 306762070      | LISA              | INPATIENT       |                   | 8/21/2006     | At Intake<br>Pended for Info    |                      | 60443292          |            |            |         |
|              |                                 | Admission          | 8/30/2006        | 306762079      | LISA              | INPATIENT       |                   | 8/31/2006     | At Intake                       |                      | 60445744          |            |            |         |
|              |                                 | Admission          | 9/6/2006         | 306762079      | LISA              | INPATIENT       |                   | 9/6/2006      | At Intake                       |                      | 60445863          |            |            |         |
|              |                                 | Admission          | 10/9/2008        | 306762079      | LISA              | INPATIENT       |                   | 10/10/2006    | Pended for Info                 | 1234567890123456     | 60451339          |            |            |         |
|              |                                 | Admission          | 10/9/2006        | 306762079      | LISA              | INPATIENT       |                   | 10/10/2006    | At Intake                       |                      | 60451356          |            |            |         |
|              |                                 | Admission          | 10/12/2006       | 309928202      | SABRINA           | EMFINGER        |                   | 10/13/2006    | At Intake                       |                      | 60451237          |            |            |         |
|              |                                 | Admission          | 10/13/2006       | 309928202      | SABRINA           | EMFINGER        |                   | 10/16/2006    | At Intake<br>Decided fee lefe   |                      | 60451121          |            |            |         |
|              |                                 | Admission          | 10/10/2000       | 309928202      | SABRINA           | EMEINGER        | IOHNNY            | 10/10/2000    | At Intake                       |                      | 60451529          |            |            |         |
|              |                                 | Admission          | 10/19/2006       | 309928202      | SABRINA           | EMFINGER        | MARIAN            | 10/18/2006    | At Intake                       |                      | 60451546          |            |            |         |
|              |                                 | Admission          | 10/24/2006       | 306762079      | LISA              | INPATIENT       |                   | 10/25/2006    | At Intake                       |                      | 60452780          |            |            |         |
| <b>1</b>     |                                 | Admission          | 10/25/2006       | 100            | SYDNEY            | SMITH           |                   | 10/26/2006    | At Intake                       |                      | 60453119          |            |            |         |
|              |                                 | Admission          | 10/26/2006       | 306762079      | LISA              | INPATIENT       |                   | 10/26/2006    |                                 |                      | 60454202          |            |            |         |
| D            |                                 |                    |                  |                |                   | F               | age 1 of 10       |               |                                 |                      |                   |            |            |         |
| Ø            |                                 |                    |                  |                |                   |                 |                   |               |                                 |                      |                   |            |            | -       |
| 🕘 Don        | e                               |                    |                  |                |                   |                 |                   |               |                                 |                      |                   | Un         | known Zone |         |
| <b>#</b> 4.8 | tart 🛛 🧉 🗿 🚱 🐣 🗍                | 🕒 Inbox <u>- M</u> | licrosoft Out.,, | Web N          | 1ental Health Tr. | 🖉 нэм           | Provider Report   |               | http://testweh.                 | hsom                 |                   | / <u>,</u> | 3 🖞 🔿 💽 2: | 52 PM   |
|              |                                 |                    |                  |                |                   |                 |                   | 1.42          |                                 |                      |                   | e - 2 - C  |            |         |

To print the report, click "print".

#### Search

# Click on **"List"** to view Partial Records - requests saved, but not yet submitted.

| List P      | artial Record | ls Search       | By PA# Search By Date | e Search E    | By Bene    | Cases Needing | Add'l Info.             |                      |          |                     |               |                | 15            |               |              |
|-------------|---------------|-----------------|-----------------------|---------------|------------|---------------|-------------------------|----------------------|----------|---------------------|---------------|----------------|---------------|---------------|--------------|
|             | ReviewID      | Request<br>Date | Requestor Name        | Bene ID       | First Name | Last Name     | Request Type            | Setting              | PA #     | eQHealth Case<br>ID | Admit<br>Date | Provider<br>ID | Provider Name |               |              |
| <u>Open</u> | 60507735      | 01/05/2011      | Pravin Bhosale        | 9999999999999 | Test Bene  | Review        | Admission               | OP Therapy           |          |                     | 01/01/2006    | 00020149       | Inpt Hospital | <u>Delete</u> | <u>Print</u> |
| <u>Open</u> | 60507792      | 01/05/2011      | Kishore Gunturu       | 400           | JULIE      | SMITH         | Modify<br>Authorization | OP Therapy           |          |                     | 11/01/2010    | 00020149       | Inpt Hospital | Delete        | <u>Print</u> |
| <u>Open</u> | 60507903      | 01/06/2011      | Assad Siddiqui        | 200           | JANE       | DOE           | Retrospective           | OP Therapy           |          |                     | 12/27/2010    | 00020149       | Inpt Hospital | <u>Delete</u> | Print        |
| <u>Open</u> | 60509396      | 01/13/2011      | Tammie                | 100           | SYDNEY     | SMITH         | Admission               | Acute IP<br>Med/Surg |          |                     | 01/10/2011    | 00020149       | Inpt Hospital | <u>Delete</u> | Print        |
| <u>Open</u> | 60511085      | 01/28/2011      | TAMMIE STEPHENS       | 500           | ЈОНИ       | DOE           | Admission               | Acute IP<br>Med/Surg |          |                     | 01/21/2011    | 00020149       | Inpt Hospital | <u>Delete</u> | <u>Print</u> |
| <u>Open</u> | 60511179      | 01/31/2011      | VALENCIA ALEXANDER    | 315054621     | ELISHA     | ALLISON       | Retrospective           | Acute IP<br>Med/Surg |          |                     | 01/15/2011    | 00020149       | Inpt Hospital | <u>Delete</u> | <u>Print</u> |
| <u>Open</u> | 60511219      | 02/01/2011      | Raymond Merckel       | 1000          | SALLY      | SMITH         | Admission               | Acute IP<br>Med/Surg |          |                     | 01/17/2011    | 00020149       | Inpt Hospital | <u>Delete</u> | <u>Print</u> |
| <u>Open</u> | 60511845      | 02/03/2011      | TAMMIE STEPHENS       | 500           | JOHN       | DOE           | Retrospective           | Acute IP<br>Med/Surg |          |                     | 01/17/2011    | 00020149       | Inpt Hospital | <u>Delete</u> | <u>Print</u> |
| <u>Open</u> | 60512188      | 02/02/2011      | Marcus Welby          | 1000          | SALLY      | SMITH         | Continued Stay          | Acute IP<br>Med/Surg | 18013058 |                     | 02/01/2011    | 00020149       | Inpt Hospital | <u>Delete</u> | <u>Print</u> |
| <u>Open</u> | 60512316      | 02/07/2011      | Brad Littlefield      | 380829266     | WILLIAM    | BRADFORD      | Continued Stay          | Acute IP Rehab       | 18013061 |                     | 02/07/2011    | 00020149       | Inpt Hospital | <u>Delete</u> | <u>Print</u> |
| <u>Open</u> | 60512347      | 02/07/2011      | Brad Littlefield      | 380775883     | ISAAC      | BOLTON        | Retrospective           | Acute IP<br>Med/Surg |          |                     | 02/05/2011    | 00020149       | Inpt Hospital | <u>Delete</u> | <u>Print</u> |
| <u>Open</u> | 60511165      | 01/31/2011      | VALENCIA ALEXANDER    | 602548619     | JAMES      | HANGER        | Continued Stay          | Acute IP<br>Med/Surg | 18012976 |                     | 01/30/2011    | 00020149       | Inpt Hospital | <u>Delete</u> | <u>Print</u> |
| <u>Open</u> | 60511205      | 02/01/2011      | TAMMIE STEPHENS       | 1000          | SALLY      | SMITH         | Admission               | Acute IP<br>Med/Surg |          |                     | 01/30/2011    | 00020149       | Inpt Hospital | <u>Delete</u> | <u>Print</u> |
| <u>Open</u> | 60511885      | 02/03/2011      | TAMMIE STEPHENS       | 500           | JOHN       | DOE           | Retrospective           | Acute IP<br>Med/Surg |          |                     | 01/10/2011    | 00020149       | Inpt Hospital | Delete        | Print        |

#### Search

#### Click on "Search" to view previously submitted review requests.

| List P      | artial Record | ls Search       | By PA# Search E | By Date    | Search By Be  | ne C         | ases Needing Add'I Inf | o.                   |          |                     |               |                |               |
|-------------|---------------|-----------------|-----------------|------------|---------------|--------------|------------------------|----------------------|----------|---------------------|---------------|----------------|---------------|
| Enter a     | Beneficia     | ry ID #, then   | click Search.   |            |               |              |                        |                      |          |                     |               |                |               |
| Bene IC     | 999999999     | 9               |                 |            |               |              |                        |                      |          |                     |               |                |               |
| Searc       | h             |                 |                 |            |               |              |                        |                      |          |                     |               |                |               |
|             | ReviewID      | Request<br>Date | Requestor Name  | Bene ID    | First<br>Name | Last<br>Name | Request Type           | Setting              | PA #     | eQHealth Case<br>ID | Admit<br>Date | Provider<br>ID | Provider Name |
| <u>Open</u> | 60516587      | 03/15/2011      | Inpt Trainer    | 9999999999 | BENE          | TEST         | Admission              | Acute IP<br>Med/Surg |          |                     | 08/01/2005    | 00020149       | Inpt Hospital |
| <u>Open</u> | 60473011      | 04/03/2009      | PAM RIDDLE      | 9999999999 | BENE          | TEST         | Admission              | Acute IP<br>Med/Surg |          |                     | 07/04/2008    | 00020149       | Inpt Hospital |
| <u>Open</u> | 60471205      | 03/06/2009      | Pam             | 9999999999 | BENE          | TEST         | Maternity<br>Delivery  | Acute IP<br>Med/Surg | 18004277 |                     | 03/01/2009    | 00020149       | Inpt Hospital |
| <u>Open</u> | 60471214      | 03/06/2009      | Pam             | 9999999999 | BENE          | TEST         | Admission              | Acute IP<br>Med/Surg |          |                     | 03/02/2009    | 00020149       | Inpt Hospital |
| <u>Open</u> | 60472991      | 04/03/2009      | PAM RIDDLE      | 9999999999 | BENE          | TEST         | Retro Short Stay       | Acute IP<br>Med/Surg |          |                     | 02/01/2009    | 00020149       | Inpt Hospital |
| <u>Open</u> | 60473025      | 04/03/2009      | PAM RIDDLE      | 9999999999 | BENE          | TEST         | Admission              | Acute IP<br>Med/Surg |          |                     | 12/25/2008    | 00020149       | Inpt Hospital |
| <u>Open</u> | 60471259      | 03/06/2009      | Pam             | 9999999999 | BENE          | TEST         | Admission              | Acute IP<br>Med/Surg | 18004294 |                     | 03/05/2009    | 00020149       | Inpt Hospital |
| <u>Open</u> | 60472104      | 03/18/2009      | Pam             | 9999999999 | BENE          | TEST         | Admission              | Acute IP<br>Med/Surg |          |                     | 03/18/2009    | 00020149       | Inpt Hospital |
| <u>Open</u> | 60472118      | 03/18/2009      | Pam             | 9999999999 | BENE          | TEST         | Admission              | IP Psych             |          |                     | 03/14/2009    | 00020149       | Inpt Hospital |
| <u>Open</u> | 60472121      | 03/19/2009      | Pam             | 9999999999 | BENE          | TEST         | Admission              | Acute IP<br>Med/Surg |          |                     | 03/16/2009    | 00020149       | Inpt Hospital |
| <u>Open</u> | 60472135      | 03/19/2009      | Pam             | 9999999999 | BENE          | TEST         | Admission              | IP Psych             | 18004776 |                     | 03/18/2009    | 00020149       | Inpt Hospital |
| <u>Open</u> | 60472206      | 03/25/2009      | PAM RIDDLE      | 9999999999 | BENE          | TEST         | Admission              | OP Mental Health     |          |                     | 03/21/2009    | 00020149       | Inpt Hospital |

Documents required or requested by eQHealth may be linked to a review request in one of two ways:

- Link a pdf, jpeg, tif, or bmp document directly to the review; OR
- Create a barcoded fax cover sheet and fax the document to eQHealth.

Click "Link Attachments" at the end of the review request line.

| In Proce | ss Com       | pleted Outpat | tient     |            |     |            |                |              |                               |                                                 |                              |
|----------|--------------|---------------|-----------|------------|-----|------------|----------------|--------------|-------------------------------|-------------------------------------------------|------------------------------|
| ReviewID | Bene ID      | First Name    | Last Name | Admit Date | TAN | KBaby Name | Account Number | Receipt Date | Record Status                 |                                                 |                              |
| 60487846 | 999999999999 | BENE          | TEST      | 11/13/2009 |     |            |                | 06/23/2010   | Awaiting Required Attachments | Open Review                                     | Link Attachment              |
| 60490765 | 99999999999  | BENE          | TEST      | 01/15/2010 |     |            |                | 06/23/2010   | Awaiting Required Attachments | Open Review                                     | Link Attachment              |
| 60497812 | 9999999999   | BENE          | TEST      | 06/25/2010 |     |            |                | 06/23/2010   | Awaiting Required Attachments | Open Review                                     | Link Attachment              |
|          |              |               |           |            |     |            |                |              | Docuafte                      | iments may be<br>r review submi<br>clicking hei | e uploaded<br>ssion by<br>re |

The following options will be displayed.

|                                                            | Close |
|------------------------------------------------------------|-------|
| Print attachment coversheet(s) Upload attachment images(s) |       |
|                                                            |       |

Click **"Upload attachment image(s)"** to directly link a digital image to the review request.

# Or, select **"Print attachment coversheet(s")** to print or download the a barcoded fax coversheet.

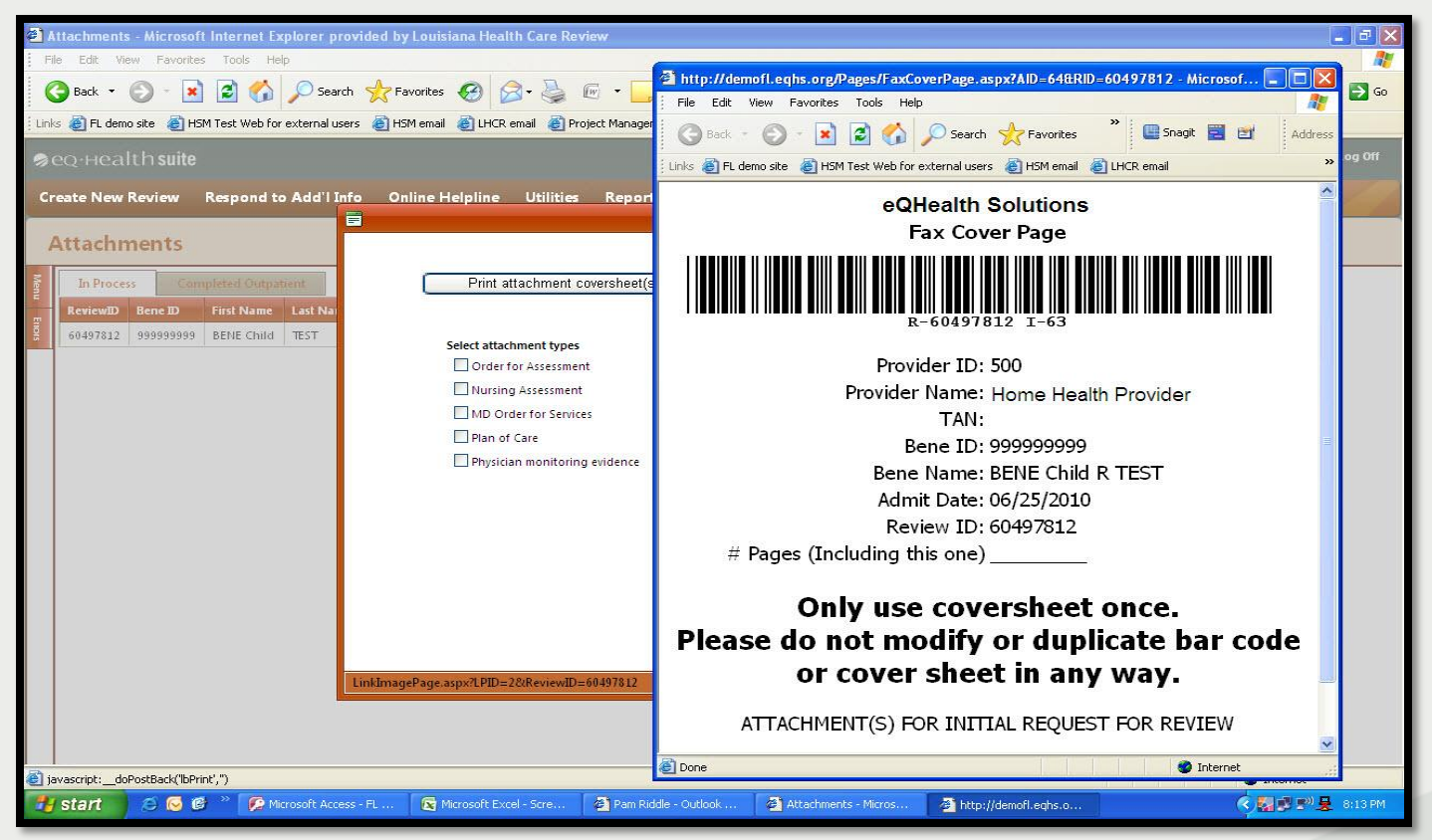

#### Letters

All written correspondence from eQHealth will be available on the **"Letters"** menu option. Letters are grouped into three categories:

- In Process letters generated prior to completion of an initial review, including the pend and suspend letters.
- Completed initial review determination letters.
- Reconsideration reconsideration outcome letters.

| Search |  | ate |
|--------|--|-----|
|        |  | ate |

#### Letters

A list will display all reviews with a letter. Open the review or view all letters for a review by clicking on **"View Letter"**.

| Complete                | d In Process      | Reconsider         | ations    |              |      |                     |                              |                    |
|-------------------------|-------------------|--------------------|-----------|--------------|------|---------------------|------------------------------|--------------------|
| Admit Date:             |                   |                    | 1         |              |      |                     |                              |                    |
| Start Date              |                   | 10/1/2010          |           |              |      |                     |                              |                    |
| End Date                |                   | 12/31/2010         |           |              |      |                     |                              |                    |
| Search<br>Admit<br>Date | Bene Last<br>Name | Bene First<br>Name | Bene ID   | Review<br>ID | PA # | eQHealth Case<br>ID |                              |                    |
| 10/07/2010              | DOE               | JANE               | 200       | 60501415     |      |                     | <u>Open</u><br><u>Review</u> | <u>View Letter</u> |
| 10/05/2010              | WRIGHT            | LISA               | 306762079 | 60501401     |      |                     | <u>Open</u><br><u>Review</u> | View Letter        |
|                         |                   |                    |           |              |      |                     | and the second second second |                    |

#### Letters

Click "View Letter" to see a list of all letters pertaining to the review.

|             | - S - C X                               |
|-------------|-----------------------------------------|
| Letter Date |                                         |
| 10/07/2010  | View                                    |
| 10/21/2010  | View                                    |
|             | Letter Date<br>10/07/2010<br>10/21/2010 |

Select the letter you want to see by clicking "View". You can print the letter or save it to your computer.

# **Respond to Denial**

If there is an adverse determination for a review request, you can request a Peer to Peer Reconsideration by clicking on **"Respond to Denial"**.

| ReviewD  | Review Complete Date | Bene ID | First Name | Last Name | PA# | eQHealth Case D | Init Service Date |             |                    |
|----------|----------------------|---------|------------|-----------|-----|-----------------|-------------------|-------------|--------------------|
| 60513152 | 02/15/2011           | 200     | JANE       | DOE       |     |                 | 02/16/2011        | Open Review | Link Recon Request |
| 60513413 | 02/15/2011           | 200     | JANE       | DOE       |     |                 | 02/01/2011        | Open Review | Link Recon Request |
|          |                      |         |            |           |     |                 |                   |             |                    |

# **Respond to Denial**

| Enter any additional information to be considered with your request for reconsideration that justifies medica of the previously denied or reduced level of services. | al necessity |
|----------------------------------------------------------------------------------------------------|--------------|
|                                                                                                    |              |
|                                                                                                    |              |
|                                                                                                    |              |
|                                                                                                    |              |
|                                                                                                    |              |
| Additional supporting documentation will be submitted via upload, or faxed using the barcoded cov                                                                    | rersheet     |
| Additional supporting documentation will be submitted via upload, or faxed using the barcoded cov                                                                    | ersheet      |
# **Update My Profile**

Change your password or update your contact information by selecting **"Update My Profile".** 

| UserID:       | 95736                  |                                   |                |
|---------------|------------------------|-----------------------------------|----------------|
| User Name:    | InptTrainer            |                                   |                |
| First Name:   | Your Name              | Allow to view provider letters?:  |                |
| Last Name:    | Your Name              | Allow to view physician letters?: |                |
| Password:     | ****                   | Phone Number:                     | (123) 456-7899 |
| Email:        | your_email@Your_office | Extension:                        | 1234           |
| InactiveDate: |                        |                                   |                |
|               | Save Changes           |                                   |                |

Each provider/group will have one person designated to be the System Administrator, who is allowed to add new user logins, change passwords, and deactivate users who should no longer have access to the system.

When the System Administrator clicks **"User Administration"** on the menu list, a list of valid users will be displayed. The User Administrator can **add** a new user or **change** login information for an existing user from this user list.

#### Example:

| Add Ne      | Add New User |             |                        |            |           |                        |                       |                              |
|-------------|--------------|-------------|------------------------|------------|-----------|------------------------|-----------------------|------------------------------|
|             | UserID       | User Name   | Inactive DT            | Phone      | Extension | Added DT               | Last Edit DT          | Email                        |
| <u>Edit</u> | 106          | ewall       |                        | 2259266353 | 123456    | 6/18/1997 4:19:09 PM   | 9/21/2010 3:40:10 PM  | ewall@lhcr.org               |
| <u>Edit</u> | 107          | tstephens   |                        | 2252487026 | 3226      | 6/18/1997 4:19:19 PM   | 2/23/2011 12:24:14 PM | tstephens@lhcr.org           |
| <u>Edit</u> | 110          | valexander2 |                        | 2259266353 |           | 7/3/2007 11:17:51 AM   | 11/29/2010 3:08:16 PM | valexander@lhcr.org          |
| <u>Edit</u> | 333          | testI       |                        |            |           | 6/29/2007 9:54:31 AM   | 10/31/2008 9:37:42 AM | sfu@lhcr.org                 |
| <u>Edit</u> | 90004        | yyang2      | 1/10/2009 12:00:00 AM  | 6013604942 |           | 6/18/1997 4:19:34 PM   | 12/22/2008 8:42:19 AM | yyang@lhcr.org               |
| <u>Edit</u> | 94821        | xmainhosp   | 7/2/2009 12:00:00 AM   | 6013604942 |           | 6/19/2007 9:28:05 AM   | 7/1/2009 11:33:23 AM  | janedoe@state of mississippi |
| <u>Edit</u> | 94822        | xsbullo     |                        | 6018153079 |           | 8/6/2002 9:10:22 AM    | 3/1/2007 1:47:23 PM   |                              |
| <u>Edit</u> | 94823        | xshowar     |                        | 6013604942 | 4942      | 7/17/2001 10:28:30 AM  | 7/1/2009 11:26:07 AM  | bpolkhsomorg                 |
| <u>Edit</u> | 94849        | xxmelindaw  |                        | 6013604942 |           | 11/29/2001 11:23:17 AM | 12/22/2008 7:39:03 PM | bpolk@hsom.org               |
| <u>Edit</u> | 94861        | xxtester901 |                        | 2259266353 | 1234      | 2/23/2005 2:09:35 PM   | 11/9/2009 9:51:08 AM  | yyang@lhcr.org               |
| к           | < 1 2        | 3 4 5 6 3   | 78910 <b>&gt; &gt;</b> | Page size: | 10 🔻      |                        |                       | 127 items in 13 pages        |

# Click on **"add new user"** to add a user and/or assign access.

|               |                               | Allow to run reports?: 🔲            |
|---------------|-------------------------------|-------------------------------------|
| User Name:    | At least 6 chars. lower case. | Allow to enter requests?: 🔲         |
| First Name:   |                               | Allow to view provider letters?:    |
| Last Name:    |                               | Allow to view physician letters?: 📃 |
| Password:     |                               | Phone Number: ()                    |
| Email:        |                               | Extension:                          |
| InactiveDate: | <b></b>                       |                                     |
|               | Save Changes                  | Back to User List                   |

Click **"Edit"** on the record to change a user's information or access.

| t least 6 chars. lower case. | ] Allow to enter requests?: 🔲       |
|------------------------------|-------------------------------------|
|                              | Allow to view provider letters?:    |
|                              | Allow to view physician letters?: 📃 |
|                              | Phone Number: ()                    |
|                              | Extension:                          |
| <b></b>                      |                                     |
| ave Changes                  | Back to User List                   |
|                              | : least 6 chars. lower case.        |

# **Getting Started**

Obtain logons for eQSuite, the eQHealth proprietary web based utilization management application.

- 1. Complete the Provider Contact Form:
  - Assign an "Assigned eQHealth Liaison" and "System Administrator" for your facility.
- 2. Attend an eQSuite webinar training.
- 3. Assign logons to staff.

# **Getting Started**

#### 1. Complete the Provider Contact Form:

- Download the form at <a href="http://fl.eqhs.org">http://fl.eqhs.org</a>
- "Assigned eQHealth Liaison"
  - Main contact for eQHealth
  - Receives provider alerts and other correspondence
- "System Administrator"
  - Person responsible for management of eQSuite user access for facility staff
  - This person need <u>not</u> be an IT staff member
  - The system administrator will receive e-mail notification of the user ID and password

#### The form must be signed by the CEO or Administrator before returning it to eQHealth.

Return the Completed form to eQHealth:

- Fax the completed form to, 855-440-3747 or,
- Scan and email the completed form to pr@eqhs.org

# **Getting Started**

- 2. Attend an eQSuite Webinar
  - Webinars are scheduled for the month of October 2011.
  - The training schedules and registration forms are available on <u>http://fl.eqhs.org</u>.
- 3. Assign logons to staff

### PROVIDER OUTREACH, EDUCATION AND TECHNICAL ASSISTANCE

http://fl.eqHs.org

# Provider Outreach, Education and Technical Assistance

"Our goal is to establish a relationship of trust, respect and cooperation with the provider community through consistent and timely communication, education, outreach and support."

## **Provider Outreach & Education Team**

- Manager of Provider Outreach & Education
- Four Provider Outreach & Education Representatives
- Customer Service Representatives

#### Bilingual in English-Spanish

# **Provider Communications**

Blast Fax Provider Alerts

Contact <u>ncalvert@eqhs.org</u> to be added to distribution list

- Dedicated Florida website: <u>http://fl.eqhs.org</u>
- Customer Service:
  - 855-444-3747
  - 8:00 a.m. to 5:00 p.m. ET, Monday Friday (except State observed holidays)
- Secure, <u>HIPAA compliant</u>, online inquiries via the eQSuite helpline module

#### NOTE: Do not submit PHI via email to eQHealth

http://fl.eqHs.org

# **Provider Communications**

### Dedicated Florida Provider Website <u>http://fl.eqhs.org</u>

- Access to eQSuite
- Training and webinar schedules
- Training and webinar registration
- Service specific provider handbooks
- eQSuite user manuals
- Frequently asked questions
- Important announcements and updates
- Downloadable forms
- Links to other pertinent websites

# **Provider Outreach & Support**

Telephonic and On-site Technical Assistance

- Customer Service toll-free number
- eQSuite helpline module
- Individualized assistance provided by regionally assigned Provider Outreach and Education Representatives

# **Authorization Transition**

- Medicaid Service Authorization (SA) Nurses will continue to authorize all <u>new</u> services for requests received prior to COB 10/31/11.
- eQHealth will process all new and continued stay requests beginning 11/1/11.
- Any continued stay requests with a <u>begin date of</u> 10/15/11 through 10/31/11 will be administratively approved at the same level by the SA nurses for 30 days for transitional purposes.

#### eQsuite is available to PPEC providers on 10/21/11.

## **QUESTIONS AND ANSWERS**

http://fl.eqHs.org

## **TRAINING EVALUATION**

Your feedback is important to us. Please complete the evaluation included in your packet.